## UZAKTAN EĞİTİM PORTALI KULLANIM KLAVUZU

### Antalya İl Sağlık Müdürlüğü

Hüsnü Karakaş Mah. (Kepez Devlet Hastanesi Yerleşkesi) Kepez / ANTALYA antalyasaglikmudurlugu@hs01.kep.tr Tel : 0242 320 60 00 Uzaktan eğitim portalına müdürlüğümüz web sayfası altında kayan barda bulunan

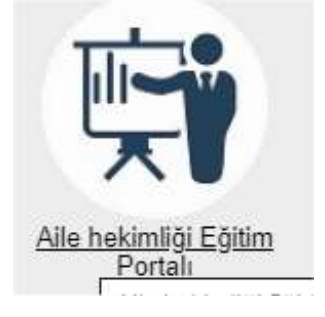

Simgeden (https://uzaktanegitim.antalyasm.gov.tr/uzaktanegitim) giriş yapılır.

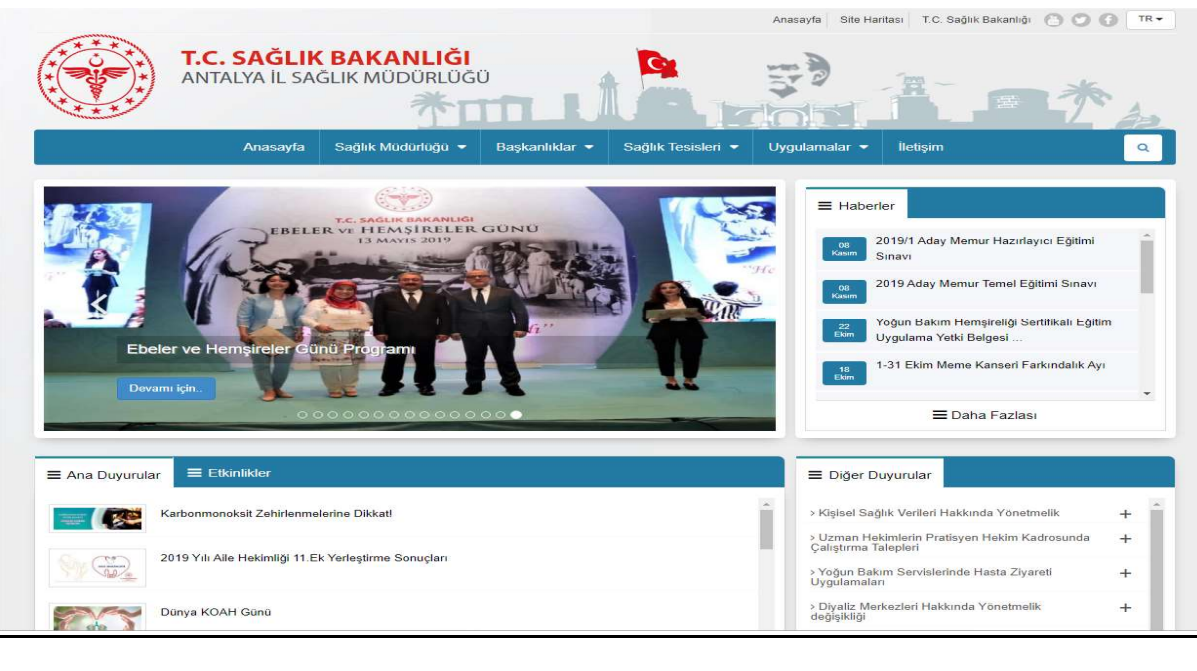

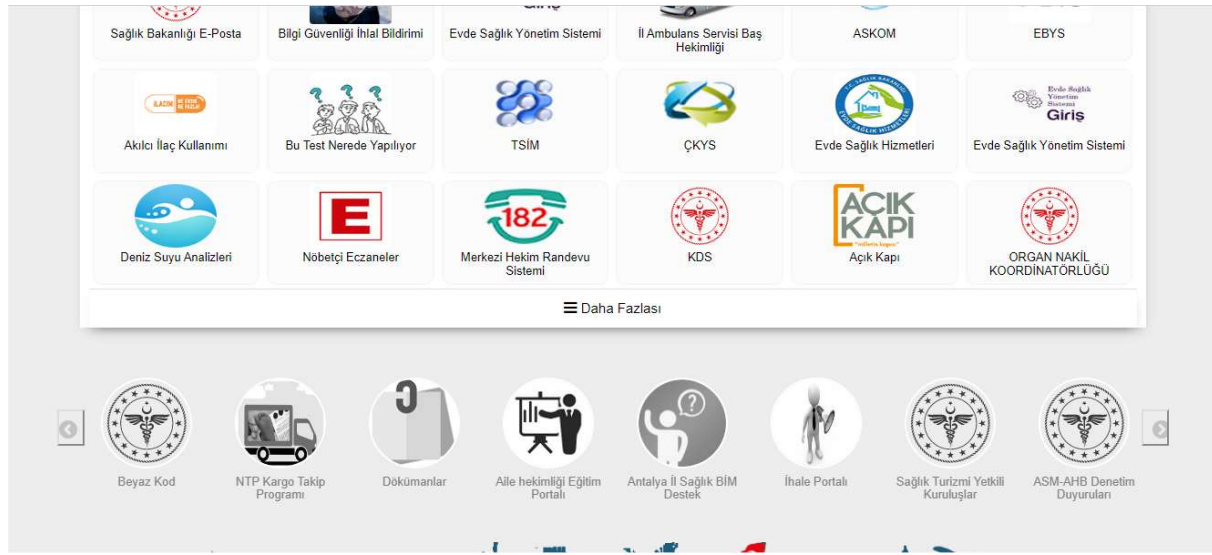

Hüsnü Karakaş Mah. (Kepez Devlet Hastanesi Yerleşkesi) Kepez / ANTALYA antalyasaglikmudurlugu@hs01.kep.tr Tel: 0242 320 60 00

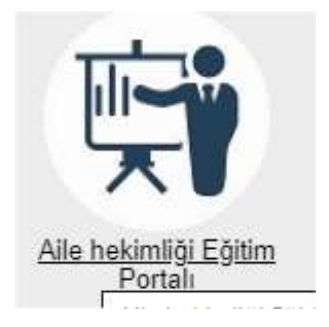

#### Aşağıdaki sayfaya ulaşılır.

| Kullanıcı Adı |                 |         |
|---------------|-----------------|---------|
| Şifre         |                 |         |
|               | Giriş           |         |
| Yaro          | lım Videosu Yar | dim PDF |
|               |                 |         |

| Ξ                                                               |                                |                                  | <b>1</b> H4         | AKAN AYHAN (254 |
|-----------------------------------------------------------------|--------------------------------|----------------------------------|---------------------|-----------------|
| Eğitimlerim                                                     |                                |                                  |                     |                 |
| Eğitim Adı                                                      | Durum                          | Sıralama                         | Yil                 |                 |
|                                                                 | Tũmũ                           | <ul> <li>Yayın Tarihi</li> </ul> | • 2019              |                 |
| Düzenleyen Birim                                                |                                |                                  |                     |                 |
| Seçiniz                                                         |                                |                                  |                     |                 |
| ▼ Sorgula                                                       |                                |                                  |                     |                 |
| Eğitim / Grup Adı                                               | Yayın Tarihi - Sonlanma Tarihi |                                  | Tamamlanma          | Durum           |
|                                                                 | 28 Haziran 2019 16 Temmuz 2019 |                                  | % 100 - 17 / 17     | Tamamlandı      |
| deneme 2019<br>0                                                | 25 Haziran 2019 30 Temmuz 2019 |                                  | % 18 - 10 / 55      | Devam Et        |
| Correction Türkiye Ulusal Anne Dostu Hastane Personel Eğitimi o | 28 Haziran 2019 15 Temmuz 2019 |                                  | <b>%</b> 0 - 0 / 65 | Başla           |

Varsayılan olarak devam eden eğitimler gelir. Devam edenden kasıt hiç bakılmamış ya da kısmı bakılmış eğitimlerdir.

Liste satırı başındaki renk eğitime bakma durumunuzu yansıtır.

| Crucitye Ulusal Anne Dostu Hastane Personel Eĝitimi | 28 Haziran 2019 15 Temmuz 2019 | <b> </b><br>%0-0/65 | Başla   |
|-----------------------------------------------------|--------------------------------|---------------------|---------|
|                                                     |                                |                     |         |
|                                                     |                                |                     |         |
| Kırmızı renk bu eğitime hic bakmadığınızı bildirir. |                                |                     |         |
|                                                     |                                |                     |         |
|                                                     |                                |                     |         |
| ✓→ deneme 2019                                      | 25 Haziran 2019 30 Temmuz 2019 | De                  | evam Et |
| <b>~</b> ₀                                          |                                | % 18 - 10 / 55      |         |

Sarı rengi bu eğitime daha önce baktığınız ama tamamlamadığınızı bildirir. Satır sonunda kaç eğitim adımına baktığınızı ve tamamlama yüzdenizi görebilirsiniz.

| Ø | ANNE SÜTÜNÜN ÖNEMİ VE BEBEK DOSTU<br>0 | 28 Haziran 2019 16 Temmuz 2019 | % 100 - 17 / 17 | Tamamlandı |
|---|----------------------------------------|--------------------------------|-----------------|------------|

Yeşil renk ise eğitimi tamamladığınızı bildirir. Sağ tarafta tamamlanma durumunda % 100 olarak gösterilir.

Eğitime girmek için sol taraftaki el resmini tıklamanız yeterlidir.

# ANNE SÜTÜNÜN ÖNEMİ BEBEK DOSTU ÇALIŞMALARI

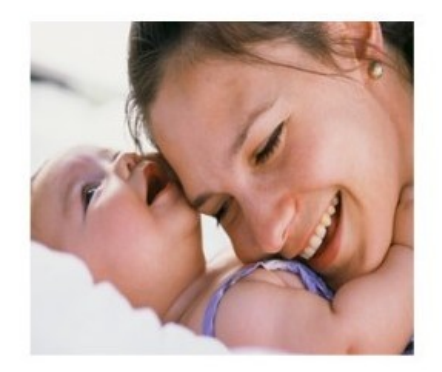

Eğitim materyali görünür. Sayfa ilk açıldığında daha önce bakılmamışsa tavsiye edilen süreden geriye doğru saymaya başlar.

(6/10 saniye kakl...)

Süre bitince

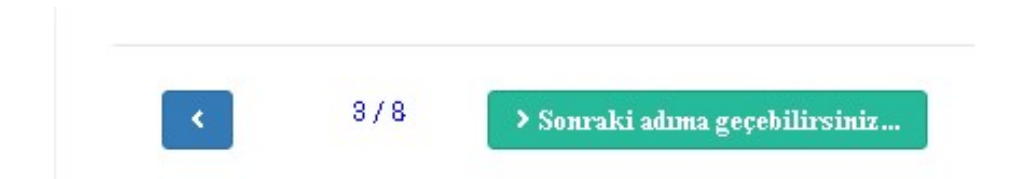

Hüsnü Karakaş Mah. (Kepez Devlet Hastanesi Yerleşkesi) Kepez / ANTALYA antalyasaglikmudurlugu@hs01.kep.tr Tel: 0242 320 60 00

> Sonraki adıma geçebilirsiniz...

Sonraki adıma geçebilirsiniz mesajı görüntülenir.

Butona basıldığında sonraki adıma geçilir ve bakılan eğitim adımınada bakıldığını belirten kayıt geri planda gerçekleşir.

Daha önce bakılan bir eğitim adımında ise

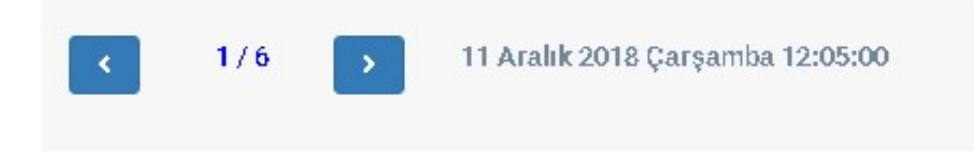

Her iki butonda mavi renktedir. Eğitim adımına baktınız zaman gösterilir.

Eğitimde Ön Test ve Son Test var ise ve sıradaki adım test ise test soruları ekrana gelir. Aşağıdaki resimde ilk iki soru görülmektedir. Sorular resim veya video gösterimide desteklenir. Bu demo eğitimde ilk soru için resim, ikinci soru içinde video yüklemesi yapılmıştır.

| © Sağlık                                                                                                    |                                                                                                    |
|----------------------------------------------------------------------------------------------------|----------------------------------------------------------------------------------------------------|
| Mali Durum                                                                                                    | İzmir İl Sağlık Müdürlüğü Talep Yönetim Sistemini kullanabilmeniz                                                |
| Güvenlik                                                                                                    | tarafından <b>Personel Bilgi Sistemi'</b> ne eklenmiş olması                                                     |
| lş                                                                                                    | gerekmektedir. Lütfen bu bilginin eklendiğinden emin olun.                                                       |
| Diğer                                                                                                    | Sorun ve sorularınız için <b>izmir.bilgiislem @saglik.gov.tr</b> adresine<br>elektronik posta gönderebilirsiniz. |
|                                                                                                    | <u>Geri dönmek için tıklayın</u>                                                                                 |
|                                                                                                    |                                                                                                    |
| 2 ) * Sosyal Medya Kullanımı Konusundaki Düşünceleriniz ?<br>© Güvenilir Buluyorum. Her şeyimi Paylaşabilirim                                                                                                    |                                                                                                    |
| 2 ) * Sosyal Medya Kullanımı Konusundaki Düşünceleriniz ?<br>© Güvenilir Buluyorum. Her Şeyimî Paylaşabilirim<br>© Az Güvenilir Buluyorum. Paylaşım Yapabilirim                                                                                                |                                                                                                    |
| 2) * Sosyal Medya Kullanımı Konusundaki Düşünceleriniz ?<br>© Güvenilir Buluyorum. Her Şeyimi Paylaşabilirim<br>© Az Güvenilir Buluyorum. Paylaşım Yapabilirim<br>© Güvenli Bulmuyorum. Ama Resim Vs Paylaşabilirim                                            |                                                                                                    |
| 2) * Sosyal Medya Kullanımı Konusundaki Düşünceleriniz ?<br>© Güvenilir Buluyorum. Her Şeyîmî Paylaşabilirim<br>© Az Güvenilir Buluyorum. Paylaşım Yapabilirim<br>© Güvenli Bulmuyorum. Ama Resim Və Paylaşabilirim<br>© Hiç Güvenli Bulmuyorum. Kullanmıyorum |                                                                                                    |

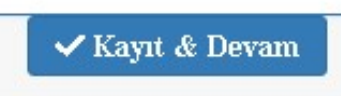

Sorular cevaplandıktan sonra sayfanın altında bulunan butonu tıklanarak sonraki eğitim adımına geçilir. Bu bölüm tamamla

butonu tıklanarak sonraki eğitim adımına geçilir. Bu bölüm tamamlanmadan sonraki eğitim adımına geçilemez.

Portalımızresponsive olarak dizaynedilmiştir. Masaüstü, laptop, tablet yada mobilden girişlerde, girdiğiniz cihazın çözünürlüğü ve ekran boyutuna göre otomatik olarak ölçeklendirilir.

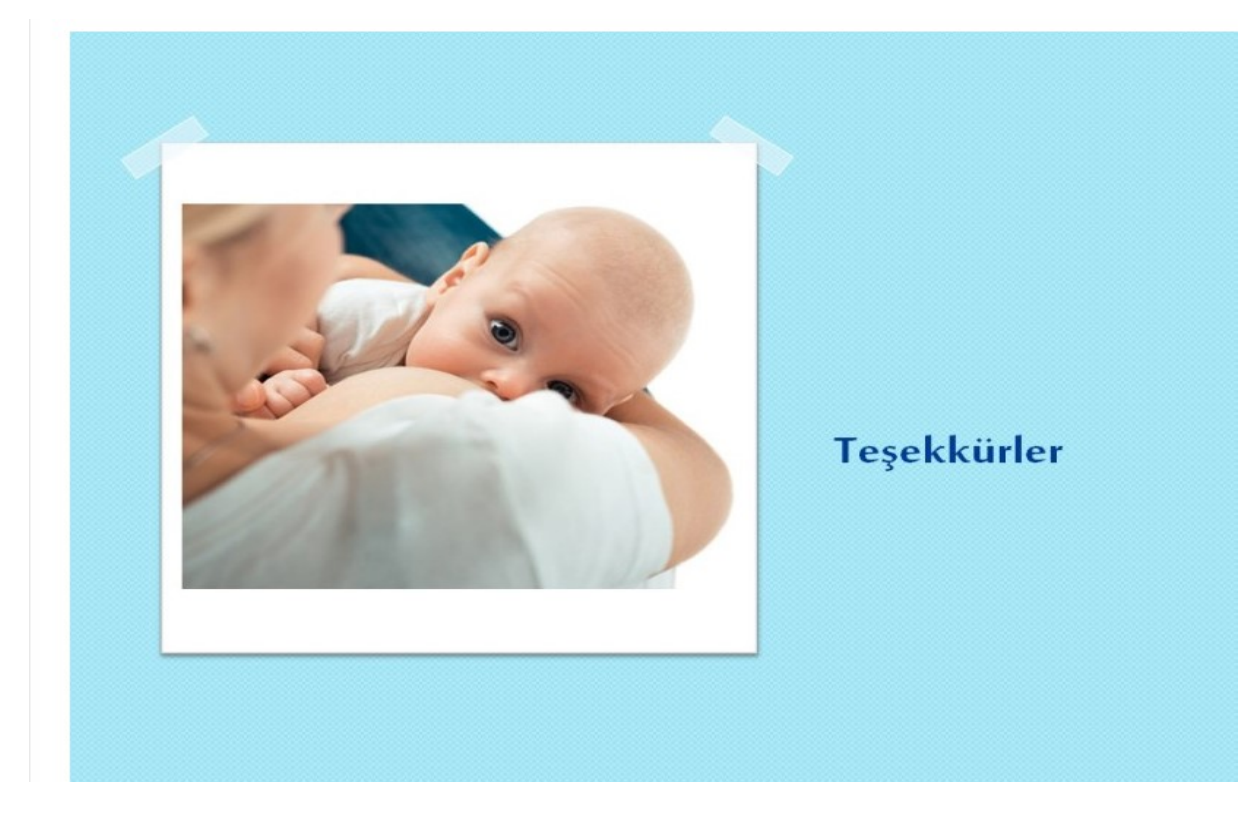

Portalımız video oynatmayıda destekler.

| an-alma-hatalari-2 (T.E.S. : 10) | <br> | <br> |  |
|----------------------------------|------|------|--|
|                                  |      |      |  |
|                                  |      |      |  |
|                                  |      |      |  |
|                                  |      |      |  |
|                                  |      |      |  |
|                                  |      |      |  |
|                                  |      |      |  |
| 20 - 200                         |      |      |  |
| 000                              | =()  | 1    |  |

Video gösteriminde daha önce izlenmemişse veya kısmen izlenmişse kaldığı yerden otomatik başlar. Video gösterimine müdahale edilemez veya kaydır çubuğundan ileriye ya da geriye alınamaz. Video oynatımı izlediğiniz süre kaydedilmektedir. Bu sayede sonraki girişinizde

> Sonraki adıma geçebilirsiniz...

kaldığınız yerden devam edebilirsiniz. Gösterim tamamlandığında alt tarafta butonu görünür hale gelir.

| =                                  | 1 | HAKAN AYHAN (Carrowski) 🗸 |
|------------------------------------|---|---------------------------|
|                                    |   |                           |
|                                    |   |                           |
|                                    |   |                           |
|                                    |   |                           |
|                                    |   |                           |
|                                    |   |                           |
|                                    |   |                           |
|                                    | 1 |                           |
| 08:30 / 08:30                      |   |                           |
| 0/0 > Souraid adıma goçobilirminir |   |                           |

Tıklanarak sonraki adıma geçilir.

Eğitimin son adımına ulaştığınızda tavsiye edilen süre bittiği anda eğitimi tamamladığınıza dair mesaj balonu patlar.

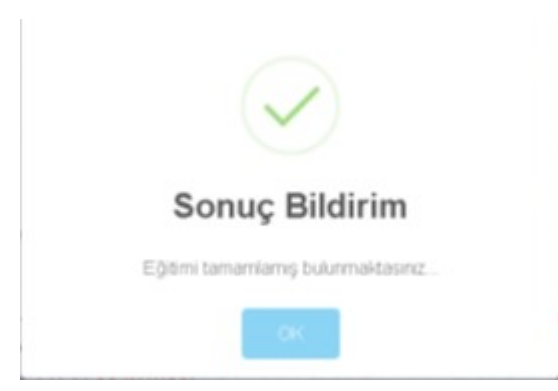

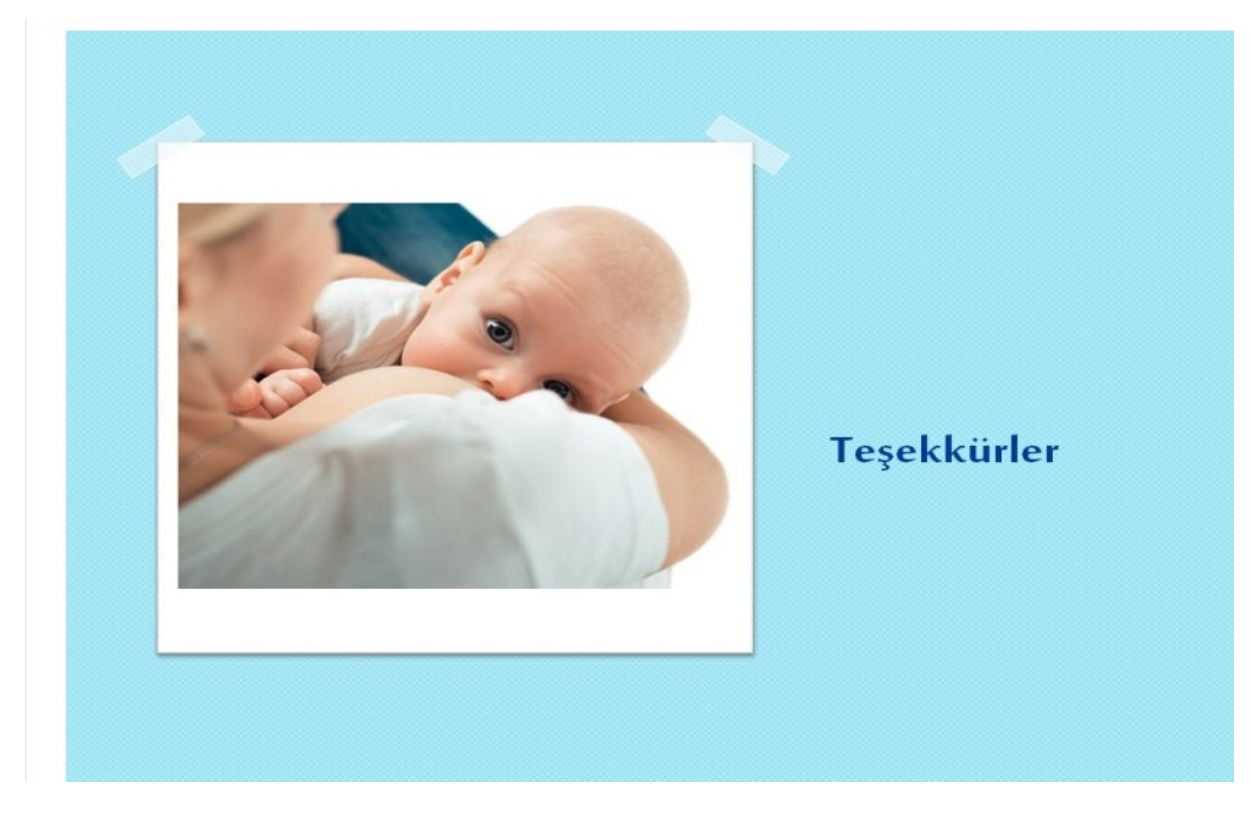

Eğitimlerim linkine tıklayarak ana sayfaya dönebilirsiniz.

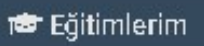

| ğitimlerim  |                   | Durwieser Bills |         | Data                     | Tatabera |   |
|-------------|-------------------|-----------------|---------|--------------------------|----------|---|
| Lightin Adv |                   | Secolz          |         | Devan Edenler • Yayın Tu |          | • |
| TFRm        |                   |                 |         |                          |          |   |
| Eğilim Adı  | Dütrerleyer Dütre | Yayat Rachi     | Sordarr | u tehi                   | Duruh    | 1 |

Ana sayfaya döndüğünüzde tamamlamış olduğunuz eğitim direk görünmez. Durum alanındaki seçimi <u>Tamamlanmış</u> yada <u>Tümü</u> şeklinde değiştirip <u>Sorgula</u>butonuna bastığınızda tamamlanmış eğitimlerinde listeye düşer.

| ≡                                 |             |                     |              | <b>1</b> HA     | KAN AYHAN (25405) |
|-----------------------------------|-------------|---------------------|--------------|-----------------|-------------------|
| Eğitimlerim                       |             |                     |              |                 |                   |
| Eğitim Adı                        | Durum       |                     | Sıralama     | Yıl             |                   |
|                                   | Tümü        | •                   | Yayın Tarihi | • 2019          |                   |
| Düzenleyen Birim                  |             |                     |              |                 |                   |
| Seçiniz                           |             |                     |              |                 |                   |
| ▼ Sorgula                         |             |                     |              |                 |                   |
| Eğitim / Grup Adı                 | Yayın Tarih | i - Sonlanma Tarihi |              | Tamamlanma      | Durum             |
| ANNE SÜTÜNÜN ÖNEMI VE BEBEK DOSTU | 28 Haziran  | 2019 16 Temmuz 2019 |              | % 100 - 17 / 17 | Tamamlandı        |

Eğitim Ön Test ve Son Test içeriyorsa durum alanının yanında 🔍 iconu belirir. İcona tıklayınca başarı durumu belirten popup pencere görünür hale gelir.

| Ön Test / Son Test Başarı Durumu |         |          |  |  |
|----------------------------------|---------|----------|--|--|
|                                  | Ön Test | Son Test |  |  |
| Doğru Cevap Sayisi               | 5       | 4        |  |  |
| Yanlış Cevap Sayisi              | 0       | 1        |  |  |
| Boş Cevap Sayisi                 | 0       | 0        |  |  |
| , Başarı Durumu                  | % 100.0 | % 80.0   |  |  |
|                                  |         | Kapat    |  |  |

#### Grup eğitimler de normal eğitimler gibidir.

10

| EGRITT ADA   |                          |                      | Durum         | Stralama       |           | Yil          |   |
|--------------|--------------------------|----------------------|---------------|----------------|-----------|--------------|---|
|              |                          |                      | Devam Edenler | Yayin Ta       | arihi 🔹   | 2019         |   |
| Düzerleyen I | Biróm                    |                      |               |                |           |              |   |
| Seçiniz      |                          |                      |               |                |           |              | 3 |
| T Sorgal     |                          |                      |               |                |           |              |   |
| e)]          | Eğilm / Onip Am          | Düzenleyen Birim     | Yayın T       | arihi Bonlam   | na Tarihi | Durum        |   |
| Onup D       | lemə Eğitmi              |                      | 15 Ocak       | c 2019 15 Arab | k 2019    |              |   |
| 0            | 01 - On Test - Grup Dem  | o Eğitim             |               |                |           | \$ 0.0 - 0/1 |   |
|              | 02 - Grup Demo Eğtimi 2  | - Grup Demo Eğitimi  |               |                |           | % 0.0 - 0/0  |   |
|              | 06 - Grup Demo Eğtimi 1  | - Grup Diemo Eğîtimi |               |                |           | 5,0.0-0/3    |   |
|              | 04 - Son Test - Grup Der | no Eğitimi           |               |                |           | \$ 0.0 - 0/1 |   |

Grup eğitimler iki şekilde çalışır. İlki normal eğitimlerdeki gibi gruba bağlı herhangi bir eğitimden başlanması ya dasıradaki eğitimi tamamlamadan sonraki eğitime geçme şansının olmamasıdır. Bunu eğitimi tanımlayan birim belirler.

Bu yardım kılavuzu için hazırlanan Grup eğitim ön test, son test ve iki adet te normal eğitimden oluşmaktadır.

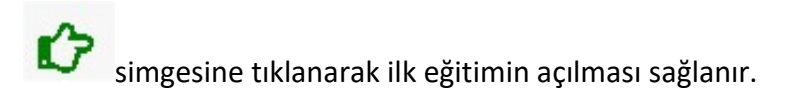

Eğitim tamamlandığında eğitimlerin sayfasına dönüş yapılır.

| EØD'n Ad  | 6 / · · · · · · · · · · · · · · · · · · |                       | Durum         |              | Siralama        | Vil         |  |
|-----------|-----------------------------------------|-----------------------|---------------|--------------|-----------------|-------------|--|
|           |                                         |                       | Devam Edenler |              | Yayın Tarihi •  | 2019        |  |
| Katerikey | van Birim                               |                       |               |              |                 |             |  |
| Seçin     | iz                                      |                       |               |              |                 |             |  |
| T See     | gula                                    |                       |               |              |                 |             |  |
|           | Eğitim / Grup Adı                       | Düzenleyen Birim      |               | Vayer Tarihi | Socianma Tarihi | Durum       |  |
| 01        | up Demo Eğitiml                         |                       |               | 15 Ocak 2019 | 15 Aralik 2019  |             |  |
| C         | 👌 02 - Grup Demo Eğtimi 1               | l - Grup Demo Eğitimi |               |              |                 | % 0.0 - 0/3 |  |
|           | 00 - Grup Diemo Eğtimi I                | I - Grup Demo Eğitmi  |               |              |                 | 5.00-0/3    |  |
|           | 04 - Son Test - Onap Der                | no Editori            |               |              |                 | 5.0.0-0/1   |  |

Listeye 3 adet eğitim düşer. Tamamlanan eğitim burada görünmez. Durum alanına da Tümü seçilip sorgula yapıldığında;

| :gitimierim<br>tgtimada |                          | Durum                |               | Satalama       | Yil            |             |   |
|-------------------------|--------------------------|----------------------|---------------|----------------|----------------|-------------|---|
|                         |                          |                      | Devam Edenler |                | Yayın Tarihi • | 2019        | • |
| Düzenkeyen              | Birim                    |                      |               |                |                |             |   |
| Seçiniz                 |                          |                      |               |                |                |             |   |
| T Sorgal                |                          |                      |               |                |                |             |   |
| 0                       | Eğitim / Grup Ada        | Düzerleyen Birim     |               | Vayer Tarbi    | Socianma Tarbi | Durum       |   |
| Grup Demo Eğitimi       |                          |                      | 15 Ocak 2019  | 15 Aralik 2019 |                |             |   |
| Ø                       | 02 - Grup Demo Eğtimi 2  | l - Grup Demo Eğitmi |               |                |                | % 0.0 - 0/3 |   |
|                         | 00 - Grup Demo Eğtimi I  | 5.0.0-0/3            |               |                |                |             |   |
|                         | 04 - Son Test - Onus Der | me Editori           |               |                |                | 5.0.0-0/1   |   |

Tamamlanan eğitimin yanındaki el işareti laciverte dönmüştür. Sıradaki eğitim yeşil el şeklindedir. Diğer eğitimlerde simge yoktur ve ulaşılamazlar.

| Eğilim Adı        |                                                        | Durum            |               | Saralama     | Yil            |       |  |  |
|-------------------|--------------------------------------------------------|------------------|---------------|--------------|----------------|-------|--|--|
|                   |                                                        |                  | Devam Edenler |              | Yayın Tarihi 🔹 | 2019  |  |  |
| Carenkeyen        | Birim                                                  |                  |               |              |                |       |  |  |
| Seçiniz           |                                                        |                  |               |              |                |       |  |  |
| T Sorgu           | da .                                                   |                  |               |              |                |       |  |  |
|                   | Eğitim / Grup Ada                                      | Düzenkıyan Birim |               | Yayın Tarihi | Socianma Tarbi | Durum |  |  |
| Grup Demo Eğitimi |                                                        |                  |               | 15 Ocak 2019 | 15 Aralik 2019 |       |  |  |
| ŵ                 | 02 - Grup Demo Eğtimi 2 - Grup Demo Eğitmi % 0.0 - 0/3 |                  |               |              |                |       |  |  |
|                   | 08 - Grup Demo Eğtimi % 0.0 - 0/8                      |                  |               |              |                |       |  |  |
|                   | 04 - Son Test - Onin Der                               | 5.0.0-0/1        |               |              |                |       |  |  |

Sıradaki eğitimden herhangi bir nedenle çıkılıp geri dönüldüğünde pembe rengini almıştır. Tamamlanmadığı için sonraki eğitimlerde halen simge bulunmamaktadır.

Eğitimlerin tamamına bakıldığında simge rengi laciverte dönmüş olacaktır.

Portaldan güvenli şekilde çıkmak için sağ üst tarafta bulunan isim, soy isim ve kullanıcı adının üstüne ya da yanındaki oka tıkladığınızda çıkan

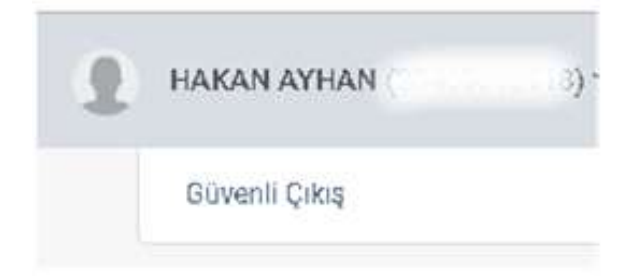

Güvenli Çıkış yazısını tıklayınız. Güvenli çıkış tıklanmadan sayfanın sağ üst köşesinde bulunan

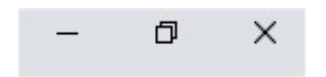

Çarpı işareti ile çıkış yapıldığında geri planda güvenlikle ilgili loglardan dolayı sonraki girişlerde sıkıntı yaşanabilir.

Antalya İl Sağlık Müdürlüğü Bilgi İşlem Merkezi 0242 320 60 00 dahili 1166